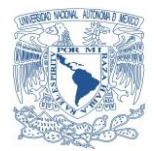

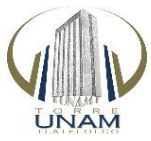

VNIVERADAD NACIONAL AVFNMA DE MEXICO

## TORRE UNAM TLATELOLCO COORDINACIÓN DE SERVICIOS ADMINISTRATIVO DEPARTAMENTO DE SISTEMAS

#### OFICIO: TUNAMT/CSA/DS/02/18

**ASUNTO:** 

"Manual práctico de procedimientos y claves de acceso al sistema principal de control y detección de humo"

VIGILANCIA TORRE UNAM TLATELOLCO P R E S E N T E

## MANUAL PRÁCTICO DE PROCEDIMIENTOS PARA DESACTIVAR LA ALARMA DEL SISTEMA PRINCIPAL DE CONTROL Y DETECCIÓN DE HUMO (SPCDH) DE LA TORRE UNAM TLATELOLCO

Cuando se active la alarma del sistema de detección de humo:

1°.- Se deberá solicitar la llave de acceso al cuarto en donde se encuentra el sistema principal de control y detección de humo (SPCDH).

2º.- La llave se encuentra en el mostrador de la recepción en la planta baja en posesión del personal de vigilancia.

**3º.-** Ya con la llave, se deberá bajar al sótano y frente a los **Elevadores Públicos** del lado izquierdo se ubica el Cuarto de Telecomunicaciones Principal (**SITE o MDF**) y a la derecha el cuarto de Circuito Cerrado de Televisión (**CCTV**), dentro de este se localiza el (**SPCDH**).

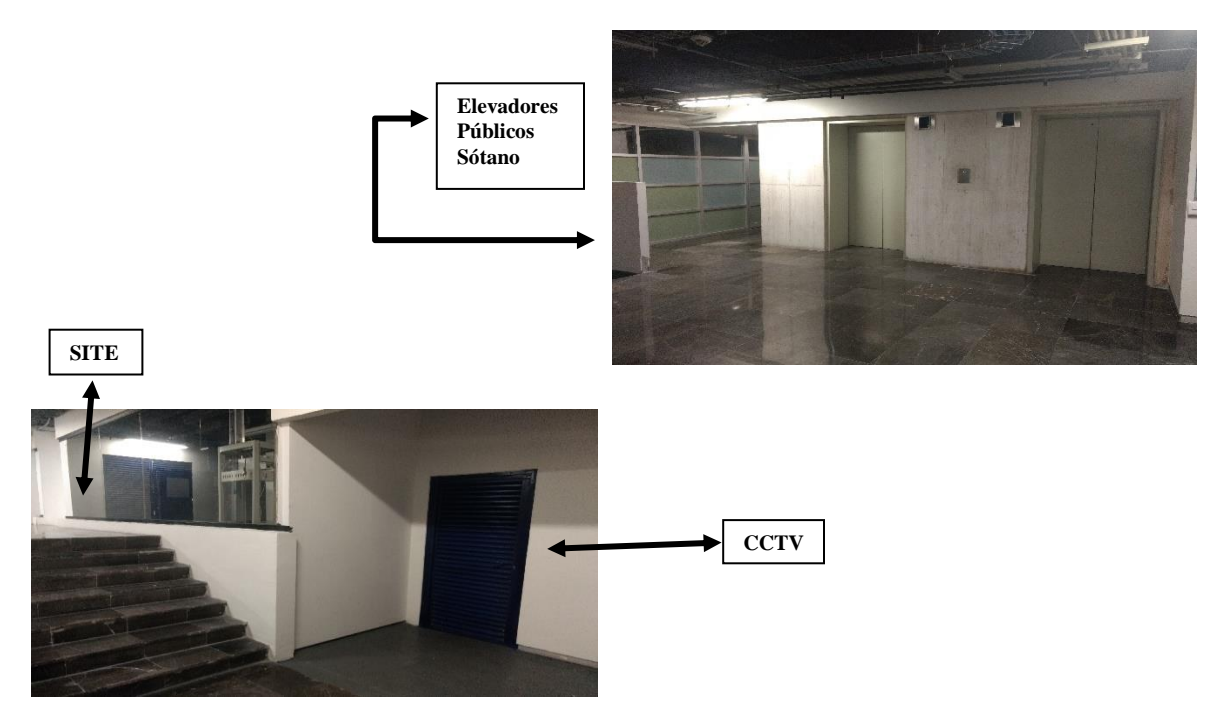

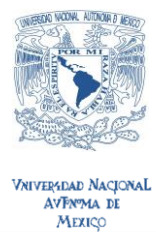

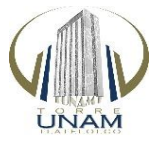

TORRE UNAM TLATELOLCO COORDINACIÓN DE SERVICIOS ADMINISTRATIVO DEPARTAMENTO DE SISTEMAS

#### Pantalla Táctil Panel ALARMA BOSCH 2 1 3 4 5 6 0 # \* + + 4 -X

4º.- Identificar el (SPCDH) que aparece a continuación:

En la siguiente imagen se muestra la **pantalla 1** correspondiente al (SPCDH), justo en el momento en que se encuentra activada la alarma.

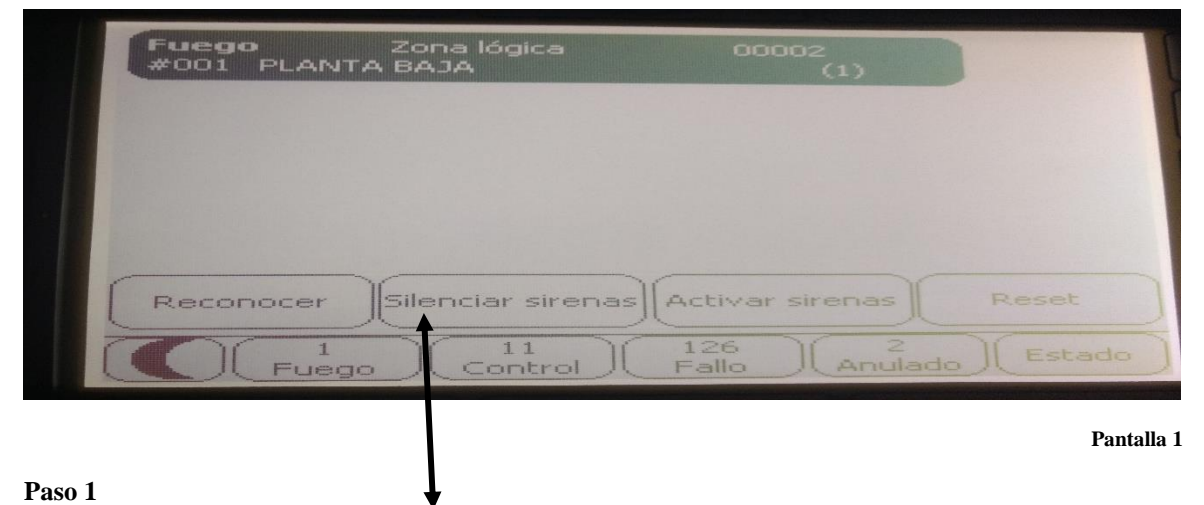

Identificar el botón (Silenciar sirenas) y tocarlo una sola vez, nos llevara a la pantalla 2

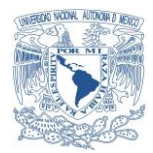

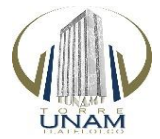

Vniversdad NacionaL AvFnyma de Mexiço

## TORRE UNAM TLATELOLCO COORDINACIÓN DE SERVICIOS ADMINISTRATIVO DEPARTAMENTO DE SISTEMAS

|              | Iniciar sesión                             |                               |
|--------------|--------------------------------------------|-------------------------------|
|              | Introducir contras                         | eña                           |
|              | Usuario:                                   |                               |
|              | Contraseña:                                |                               |
|              |                                            | *****                         |
|              | Aceptar                                    | Cancelar                      |
|              |                                            | 126 2<br>Fallo Anulado Estado |
|              |                                            | Pontella 2                    |
| Paso 2       |                                            | Fantana 2                     |
| En la pantal | la 2:                                      |                               |
| Digitar en U | Usuario el número: 2                       |                               |
| Paso 3       |                                            |                               |
| Digitar en C | <b>Contraseña</b> los números: <b>1234</b> |                               |

Nota: En caso de tener algún error al digitar el usuario o la contraseña tocar **Cancelar**, lo cual nos regresara nuevamente a la pantalla 2 en la que aparece nuevamente nombre de usuario y contraseña por tanto <u>repetir los pasos</u> 2 y 3

#### Paso 4

Una vez ingresado el usuario y la contraseña tocar Aceptar en la pantalla 2

| Iniciar sestin | traseña          |
|----------------|------------------|
| Usuario:       | 2                |
| Contraseña:    |                  |
| Aceptar        | Cancelar         |
|                | rol 126 2 Estado |

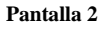

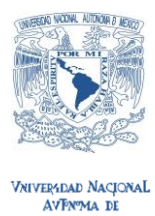

MEXICO

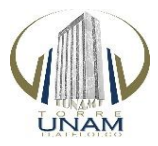

## TORRE UNAM TLATELOLCO COORDINACIÓN DE SERVICIOS ADMINISTRATIVO DEPARTAMENTO DE SISTEMAS

#### Nos llevara a la pantalla: 3

| Fuego                  | Zona lógic                  | a                 | 00002                  |                      |
|------------------------|-----------------------------|-------------------|------------------------|----------------------|
|                        | LANIA BAJA                  |                   | (1)                    |                      |
|                        |                             |                   |                        |                      |
|                        |                             |                   |                        |                      |
| A RESIDENCE            |                             |                   |                        |                      |
|                        |                             |                   |                        |                      |
| Recond                 | cer Silenciar si            | irenas Act        | ivar sirenas           | Reset +              |
|                        |                             |                   | 6 1 2                  | 7000                 |
|                        | Fuego Contr                 | rol Fal           | lo Anulad              | o Estado             |
|                        |                             |                   |                        |                      |
|                        |                             | -                 |                        | Pantalla 3           |
| n 5                    |                             |                   |                        |                      |
| a pantalla 3 tocar nue | evamente el botón Silenciar | sirenas v con est | o se conseguirá que la | alarma deie de sonar |

En la pantalla 3 tocar nuevamente el botón **Silenciar sirenas** y con esto se conseguirá que la alarma deje de sonar en todo el edificio. (**Por ningún motivo tocar el botón Reset**)

#### Paso 6

Identificar en la pantalla 3 el **elemento alarmado** el cual siempre estará dentro de un recuadro de color negro en el cual se podrán identificar las características y ubicación del evento, en este

ejemplo que se muestra en la pantalla 3 nos dice que es de: **Fuego**, se encuentra en la: **Zona Lógica** y este elemento se localiza en la: **Planta Baja** 

| #001 PLAN |                   | (1)             |       |
|-----------|-------------------|-----------------|-------|
|           |                   |                 |       |
|           |                   |                 |       |
|           |                   |                 |       |
|           |                   |                 |       |
| Reconocer | Silenciar sirenas | Activar sirenas | Reset |

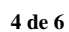

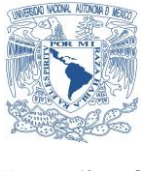

UNAM

Vriveradad NacionaL AvFryma de Mexico

### TORRE UNAM TLATELOLCO COORDINACIÓN DE SERVICIOS ADMINISTRATIVO DEPARTAMENTO DE SISTEMAS

#### Nota:

Cuando se alarman cualquiera de los dos elementos, estos cuentan con un led indicador visible que se encuentra al frente de cada uno de ellos, este se apaga y se prende en color rojo, así de esta manera se localiza el elemento alarmado, es **importante** entonces no tocar el botón **Reset** como se indicó en la pantalla 3 porque esto borra las características y ubicación del evento.

Existen varias posibles pantallas, dependiendo de por qué se activó la alarma en los siguientes elementos:

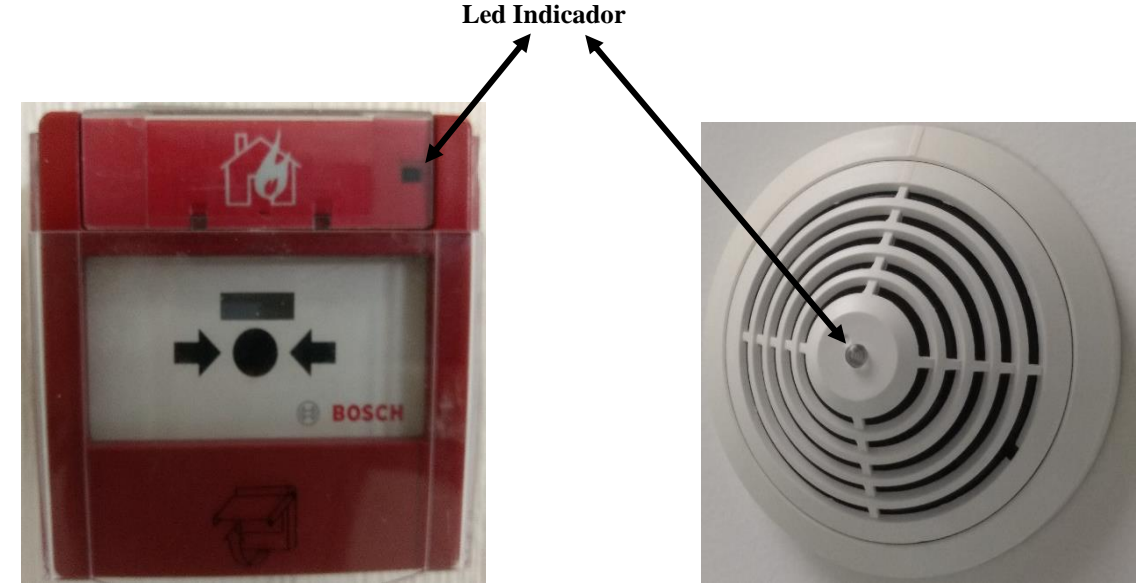

Palanca Manual de Emergencia

Detector de Humo

#### Paso 7

Dirigirse a la zona donde se activó la alarma y verifique cual es la situación y repórtela con **Héctor Feria Pacheco** marcando desde la extensión del lobby \*660 + 5

#### Si no es posible contactarlo hablar con:

| Lic. Elsa Laura García Carrillo     | *660 + 1 |
|-------------------------------------|----------|
| Lic. Nicolás García Solache         | *660 + 2 |
| Lic. Jesús Rodrigo Ramírez Negrete  | *660 + 4 |
| Lic. Guillermo Hernández Villanueva | *660 + 3 |
| Ing. Armando Lodigiani Rodríguez    | *660 + 0 |

Nota: Este código de marcación realiza la llamada al número de celular de cada una de las personas antes mencionadas.

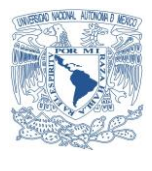

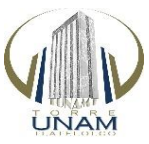

Vniveradad NacionaL AvFnma de Mexico

## TORRE UNAM TLATELOLCO COORDINACIÓN DE SERVICIOS ADMINISTRATIVO DEPARTAMENTO DE SISTEMAS

O bien marcar de manera directa a su celular

| Lic. Elsa Laura García Carrillo     | 5559650772 |
|-------------------------------------|------------|
| Lic. Nicolás García Solache         | 5527738168 |
| Ing. Andrés Gómez Huerta            | 5513363172 |
| Lic. Guillermo Hernández Villanueva | 5534950619 |
| Ing. Armando Lodigiani Rodríguez    | 5529000011 |
| Ing. Héctor Feria Pacheco           | 5581316685 |

Teléfonos de emergencia realizando marcación por código desde la extensión de la recepción:

| Asistencia Jurídica y servicios legales | *662 + 1 |
|-----------------------------------------|----------|
| Denuncia de extorsión telefónica        | *662 + 3 |
| Locatel                                 | *662 + 4 |
| Protección Civil                        | *662 + 6 |
| Sistema de aguas                        | *662 + 8 |
| Central de Alarmas de México S.A.       | *662 + 9 |

Nota: Marcando a Locatel encontramos que nos pueden transferir al: 911 CDMX, Ambulancia, Bomberos, Policía, Asistencia Médica entre otras opciones. El número de extensión de la recepción es: 49834

#### En caso de incendio:

Llevar a cabo las acciones indicadas en el manual práctico de acciones ante una emergencia, el cual les fue entregado el 29 de septiembre del 2017.

# A T E N T A M E N T E "POR MI RAZA HABLARÁ EL ESPÍRITU" Cd. Mx., a 27 de febrero del 2018 DEPARTAMENTO DE SISTEMAS

# **HÉCTOR FERIA PACHECO**